Importante:

- El usuario debe tener los permisos necesarios (acceso OWA) para poder sincronizar su cuenta de correo Exchange a través de Internet.
- Dependiendo de la configuración del servidor Exchange del usuario, se necesitará instalar en el equipo el certificado de seguridad de la empresa.

## ¿Cómo configurar una cuenta de correo Exchange?

Esta guía menciona como ejemplo los pasos para configurar una cuenta de correo **Exchange**.

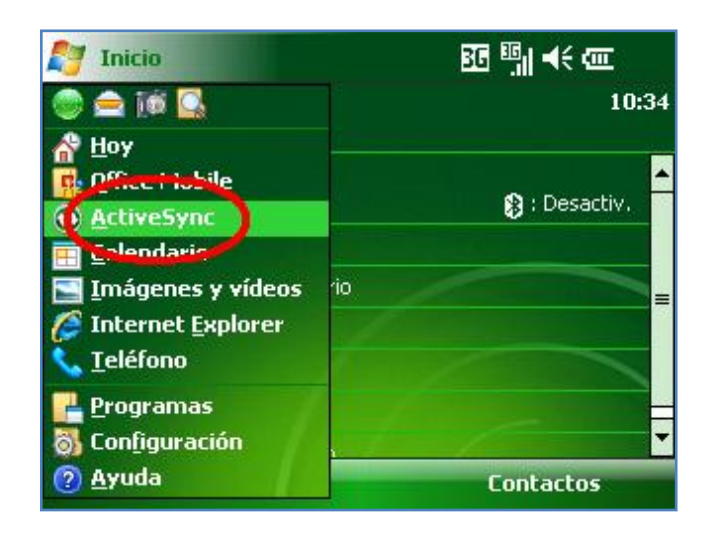

1. Presionar Inicio y luego seleccionar la aplicación Active Sync.

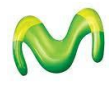

2. Seleccionar la opción configurar el dispositivo para que se sincronice.

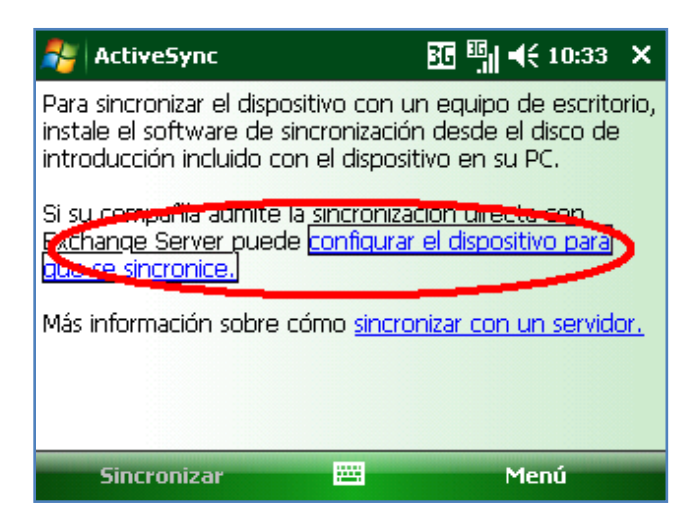

3. En la siguiente pantalla se le pedirá información de su cuenta de correo Exchange. Ingresar **Correo electrónico** y dejar vacía la casilla de detección de configuración automática.

Luego seleccionar la opción Siguiente.

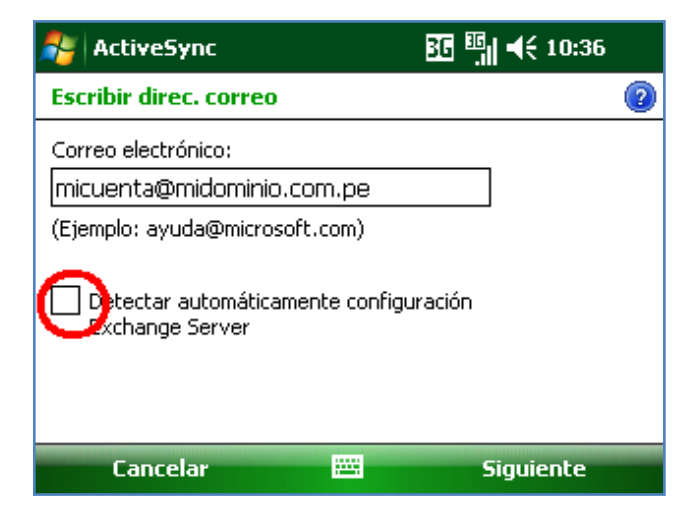

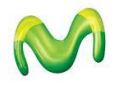

## 4. Ingresar Dirección del servidor.

Si el servidor lo requiere deberá activar la casilla de SSL.

Luego seleccionar la opción Siguiente.

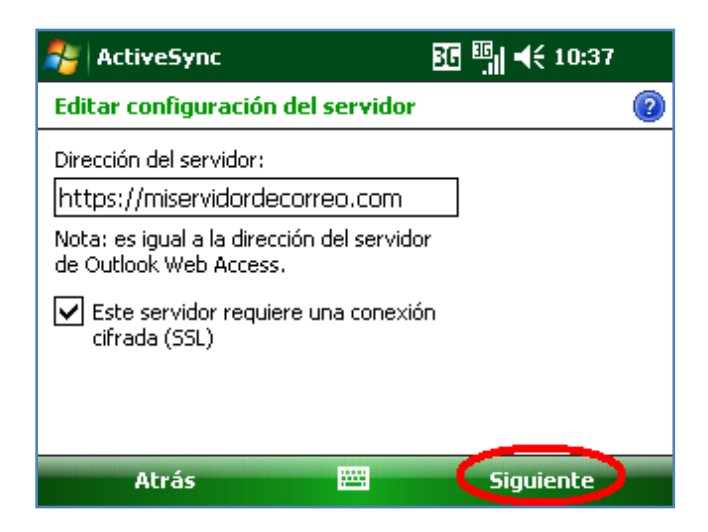

5. En la siguiente pantalla se le pedirá información adicional de su cuenta Exchange. Ingresar **Nombre de usuario, Contraseña, Dominio** y seleccionar la casilla de **Guardar contraseña**.

Seleccionar la opción Siguiente.

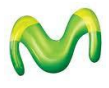

6. Seleccionar si también desea sincronizar otros elementos (**Contactos**, **Calendario** y/o **Tareas**) y luego seleccionar la opción **Finalizar**.

| 🏄 ActiveSync                   | 3G           | <sup>Ⅲ</sup> . ◀€ 10:38 |   |
|--------------------------------|--------------|-------------------------|---|
| Editar configuración del se    | rvidor       |                         | ? |
| Seleccione los datos que desea | sincronizar: |                         |   |
| 🗌 🚨 Contactos                  |              |                         |   |
| 🗌 🖽 Calendario                 |              |                         |   |
| 🗹 🚖 Correo electrónico         |              |                         |   |
| 🗌 🗹 Tareas                     |              |                         |   |
|                                |              |                         |   |
|                                |              |                         |   |
|                                |              | Configuración           | I |
| Finalizar                      | <u>.</u>     | Menú                    | - |

7. En la siguiente pantalla seleccionar la opción Aceptar.

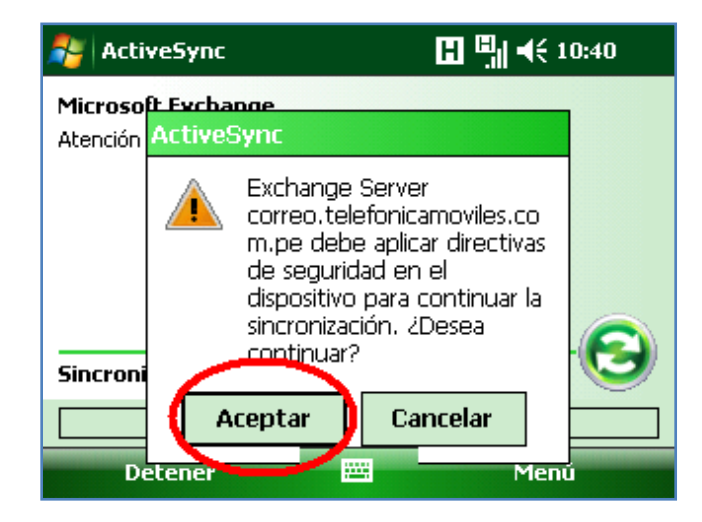

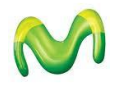

8. La configuración de una cuenta Exchange requiere que se apliquen ciertas medidas de seguridad.

Seleccionar la opción Aceptar.

| 🎥 Configuración 🛛 🖾 🖽 🕂 🕂 10:41 |                                                                        |  |  |  |
|---------------------------------|------------------------------------------------------------------------|--|--|--|
| Contraseña                      |                                                                        |  |  |  |
| Solici el dis                   | Se requiere una actualización                                          |  |  |  |
| inact                           | t Las actualizaciones recientes de                                     |  |  |  |
| Con                             | directivas requieren que renueve la<br>configuración de la contraseña. |  |  |  |
|                                 | Presione Aceptar para continuar.                                       |  |  |  |
|                                 | Acentar                                                                |  |  |  |
| Contrase                        | нсерсы                                                                 |  |  |  |
|                                 |                                                                        |  |  |  |

9. En la siguiente pantalla seleccionar el tiempo en el cual el teléfono se bloqueará por inactividad.

Ingresar el tipo y la contraseña que desee.

(Recuerde que deberá ingresar esta contraseña cada vez que el equipo se bloquee por inactividad).

Finalmente seleccionar la opción **ok**.

| 💦 Configuración                                                         | $\boxtimes$  | 3G 3 | ¶ <b>-</b> €1 | 10:41 | ok |
|-------------------------------------------------------------------------|--------------|------|---------------|-------|----|
| Contraseña                                                              |              |      |               |       |    |
| Solicitar contraseña si 5 Minutos -<br>el dispositivo lleva<br>inactivo |              |      |               |       |    |
| Tipo: Código                                                            | ) PIN simple | •    |               |       |    |
| Contraseña: ****                                                        |              |      |               |       |    |
| Confirmar: ****                                                         |              |      |               |       |    |
|                                                                         |              |      |               |       |    |
| Contraseña Pista                                                        |              |      |               |       |    |
|                                                                         |              |      |               |       |    |

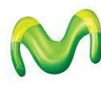

Servicio Técnico y Gestión de Terminales Telefónica Móviles S.A.

## Pasos para ver nuevos correos de mi cuenta Exchange

1. Presionar Inicio y luego seleccionar la opción Programas.

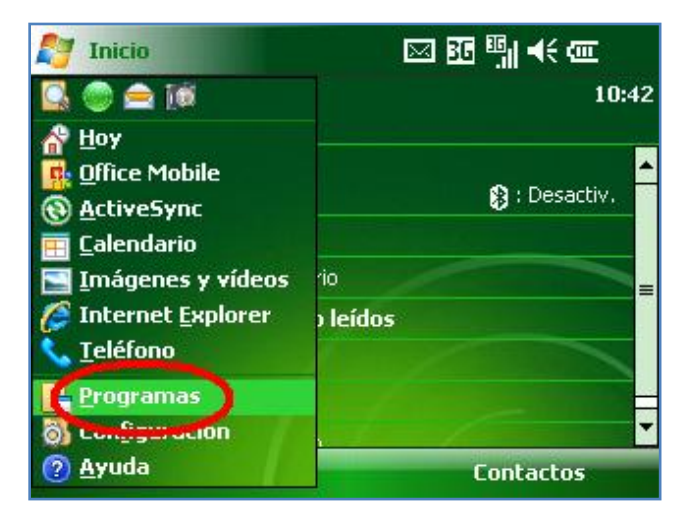

2. Seleccionar la aplicación Mensajería.

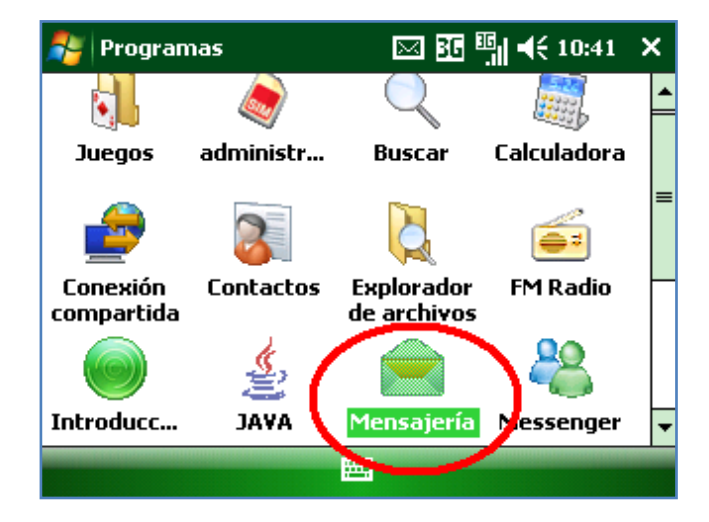

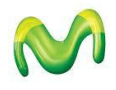

Servicio Técnico y Gestión de Terminales Telefónica Móviles S.A. 3. Ingresar a la cuenta creada Correo Outlook.

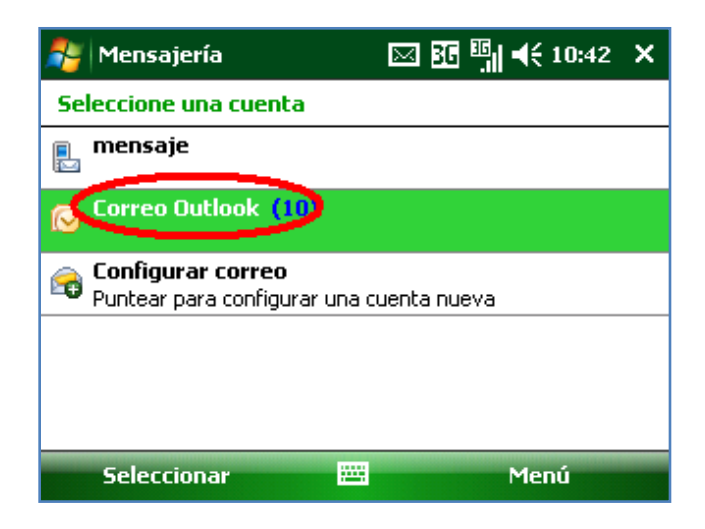

4. Finalmente presionar **Menú** y luego seleccionar la opción **Enviar y recibir**.

Esperar unos segundos mientras se recuperan los nuevos mensajes.

| 🐴 Correo Outlook                       | ፻፻ <sup>10</sup> :44 ×    |  |  |
|----------------------------------------|---------------------------|--|--|
| Bandeja de entrada 👻                   | Recibido 👻                |  |  |
| 🖂 Joan Manuel Gosdinski Moi            | Nuevo                     |  |  |
| ZTE XIANG                              | Responder +               |  |  |
| Joan Manuel Gosdinski Moi<br>ZTE XIANG | Marcar como <u>l</u> eído |  |  |
| 🖂 Joan Manuel Gosdinski Moi            | <u>M</u> over             |  |  |
| ZTE XIANG                              | Ira 🕨                     |  |  |
| Joan Manuel Gosdinski Mor<br>ZTE XIANG | Herramientas •            |  |  |
| 💣 Windows Mobile                       | Descargar mensaje         |  |  |
| Sugerencias y trucos sobre             | Envi <u>a</u> r y recibir |  |  |
| Correo Outlook 33 elemento(s), 14 :    | Opciones de MMS           |  |  |
| Eliminar 🔤                             | Menú                      |  |  |

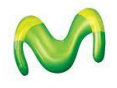